## **KURZANLEITUNG GOTTESDIENSTE**

## Für die Mercury-Version

## Zum einfachen Gottesdienst kurz und knapp in 7 Schritten:

## Ausgangspunkt:

Gehen Sie zum Seiteneditor (Vorschauseite) zu einer Seite mit einer Gottesdienstliste.

**Schritt 1:** Klicken Sie dort neben einem Gottesdienst auf das Plus-Symbol – am einfachsten direkt einen Gottesdienst auswählen, der schon in der richtigen Kirche stattfindet:

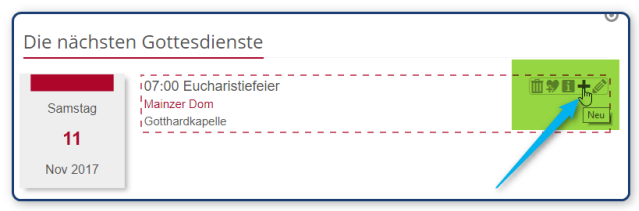

**Schritt 2:** Entscheiden Sie sich, ob Sie einen komplett neuen Gottesdienst erstellen wollen oder einfach die Vorgaben übernehmen und abändern wollen:

| Inhalt anlegen                                                                                      | ×         |  |  |  |  |
|----------------------------------------------------------------------------------------------------|-----------|--|--|--|--|
| Serie: Heilige Messe immer Mittwoch und Sonntag Vormittag (03.05<br>/.content/services/sv_00001.xml | ).17 - 31 |  |  |  |  |
| Wollen Sie den Inhalt kopieren, oder einen neuen erzeugen?                                          |           |  |  |  |  |
| Kopieren                                                                                            | Neu       |  |  |  |  |

**Schritt3:** Ändern Sie Datum und Uhrzeit – in der Auswahlmaske das Datum anklicken, Zeit im Format hh:mm eintragen - in die gewünschte Zeit und korrigieren Sie notfalls den Titel des Gottesdienstes (über Auswahl oder einfach Stift anklicken und schreiben):

|         |      |      |                  |                  |    |    |      | HI. Messe (06.02.21) /testbereich/mercury-vorlage/.content/gottesdienst-m/gd_00001.xml [de] |           |
|---------|------|------|------------------|------------------|----|----|------|---------------------------------------------------------------------------------------------|-----------|
|         |      |      |                  |                  |    |    |      | Gottesdienst Weitere Informationen Buchbarkeit Textanpassungen Verfügbarkeit                |           |
| _       |      |      |                  |                  | _  |    |      | Titel                                                                                       |           |
| 11.1    | 11.2 | 0170 | 7:00             |                  |    |    |      | HI. Messe                                                                                   | 10 ×      |
| Da<br>、 | atu  | m w  | <b>ähl</b> ov. 2 | <b>en</b><br>017 |    | ×  | enst | Serienbezeichnung                                                                           | HL. Messe |
| M       | D    | M    | D                | F                | S  | S  | H.   | Termin                                                                                      |           |
| 6       | 7    | 8    | 9                | 10               | 11 | 12 | 9    | Von 06.02.2021 10:00 Bis Ganztāgig Wiederholen                                              |           |
| 13      | 14   | 15   | 16               | 17               | 18 | 19 |      | Ort (verknüpfter POI)                                                                       | A         |
| 20      | 21   | 22   | 23               | 24               | 25 | 26 |      | /testbereich/mercury-vorlage/.content/poi-m/poi_00002.xml                                   |           |
| 27      | 28   | 29   | 30               | 1                | 2  | 3  |      | Image: Nirche St. xxx           monika.herkens / 19.01.2021 16:06:50                        |           |
| 4       | 5    | 6    | 7                | 8                | 9  | 10 |      | Ort (direkte Eingabe)                                                                       | +         |
| 07      | 7:00 |      |                  |                  |    |    |      |                                                                                             |           |

Schritt 4: Wählen Sie falls nötig einen anderen Gottesdienstort aus der Galerie:

| Ort                                                 |                 |
|-----------------------------------------------------|-----------------|
| /.content/pois/poi_00007.xml                        |                 |
| Mainzer Dom<br>monika.herkens / 11.12.2017 11:13:00 | Datei auswählen |
|                                                     |                 |
|                                                     |                 |

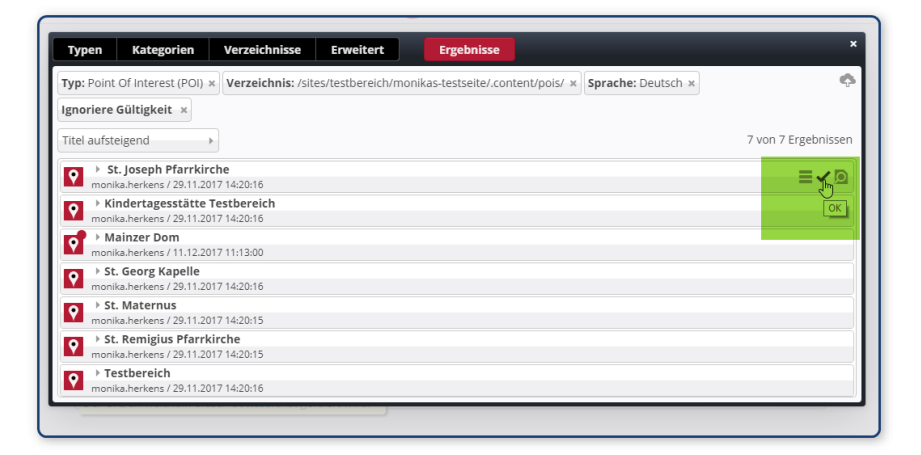

**Schritt 5:** Tragen Sie – falls nötig - gewünschte weitere Infos – im Reiter ,Weitere Informationen' in das Feld ,Einleitung' ein, ggfs. kann auch ein Bild angefügt werden. Diese Infos werden (je nach Einstellung in gekürzter Form) in der Liste angezeigt:

| Gottesdienst | Weitere Informationen | Buchbarkeit   | Textanpassungen Verfügbarkeit |   |
|--------------|-----------------------|---------------|-------------------------------|---|
| Zelebrant    |                       |               |                               |   |
|              | Die Einleitung ba     | w. Beschreibu | ung für diesen Inhalt. ×      |   |
| Einleitung   |                       |               |                               | đ |
| Es singt der | Kirchenchor.          |               |                               |   |
|              |                       |               |                               |   |
|              |                       |               |                               |   |
| Bild         |                       |               |                               | + |

**Schritt 6 (optional):** Vergeben Sie im Reiter Verfügbarkeit - sofern gewünscht oder auch wegen der Sortierbarkeit der Liste nach Kirchen die nötigen Kategorien: klicken Sie in das Feld und wählen die gewünschte(n) Kategorie(n) aus:

|                                                                                                    |   | HI. M       | esse (06.02.21)<br>reich/mercury-vorlage/.content/gottesdienst-m/gd_00001.xm | l [de]         |   |
|----------------------------------------------------------------------------------------------------|---|-------------|------------------------------------------------------------------------------|----------------|---|
|                                                                                                    |   | Gottesdiens | Weitere Informationen Buchbarkeit Textanpassungen                            | Verfügbarkeit  |   |
|                                                                                                    |   | Kategorie   | n                                                                            |                |   |
| HI. Messe (06.02.21)           /testbereich/mercury-vorlage/.content/gottesdienst-m/gd_00001.xml [de] |   | Kategori    | en zuordnen                                                                  |                | × |
| ottesdienst Weitere Informationen Buchbarkeit Textanpassungen Verfügbarkeit                           |   | Baum        | •                                                                            | Suche          | ٩ |
| ategorien                                                                                             |   |             | lobale Kategorien                                                            |                |   |
|                                                                                                    |   |             | Newsletter                                                                   | _newsletters_/ |   |
| Sartier-Ordnungszahl                                                                                  |   |             | Allgemeine Kategorien wie Themenportale etc.                                 | general/       |   |
| and a management                                                                                      |   |             | News                                                                         | module200001/  |   |
|                                                                                                    |   |             | Medien                                                                       | module200002/  |   |
| röffentlichungs- / Ablaufdatum                                                                        | + |             | Events                                                                       | module200005/  |   |
| tall-Selten-URL                                                                                       |   |             | Angebote                                                                     | module200006/  |   |
|                                                                                                    |   |             | okale Kategorien                                                             |                |   |
|                                                                                                    |   | E 🖿         | okale Kategorien von %(01.sitename)                                          |                |   |
| lerie-Titel                                                                                           |   |             | Kirchen                                                                      | Kirchen/       |   |
|                                                                                                    |   |             | Seekorgeteam                                                                 | Seelsorgeteam/ |   |

Schritt 7: Veröffentlichen Sie Ihren Gottesdienst.

| Inhalt 🤮 🚏 🖬 🦘 🎓 | <b>ODDENCMS</b>                                                                                       |
|------------------|----------------------------------------------------------------------------------------------------|
|                  | HI. Messe (06.02.21)           /testbereich/mercury-vorlage/.content/gottesdienst-m/gd_00001.xml [de] |
|                  | Gottesdienst Weitere Informationen Buchbarkeit Textanpassungen Verfügbarkeit                          |
|                  | Kategorien                                                                                            |